## Set up your iPad Time Clock

## Prerequisite

Please ensure you have purchased your iPads and wall mounts. If you need any help with selecting devices and wall mounts, please refer to the <u>iPad Devices Hardware</u> <u>Requirements</u> document.

## Steps

- 1. On an iPad, search for the **Heartland Time Clock** app in the App Store and download the app.
- 2. Once the app has downloaded, use one of the following two ways to configure the Time Clock.
  - Ignore the "email and password" fields and select Or setup clock using a Clock ID just below.

| Email    | 6 BY    |  |
|----------|---------|--|
| Password |         |  |
| _        |         |  |
|          | Sign In |  |

 Use the Clock ID method by entering clock ID in Heartland Time on the Administration tab > Time Clock Devices section by clicking on the

## Add New Device button.

| iPads 👔 🛛 Web C              | Clocks     |            |                 |                  |                       |                |                |
|------------------------------|------------|------------|-----------------|------------------|-----------------------|----------------|----------------|
| Search Device by Device Name |            |            |                 |                  |                       |                | Add New Device |
| Device Name                  | Status     | Setup Code | Face ID Enabled | PIN code Enabled | Voice Command Enabled | Last Heartbeat | Action         |
| New                          | Registered | 1234       | NO              | YES              | NO                    |                | <b>2</b>       |
| Time Clock 1                 | Registered | 1523       | YES             | YES              | YES                   |                | <b>e</b> 1     |

- 3. You can then give a name to the clock and save it.
- 4. Activate the clock by selecting Activate Clock on the iPad.

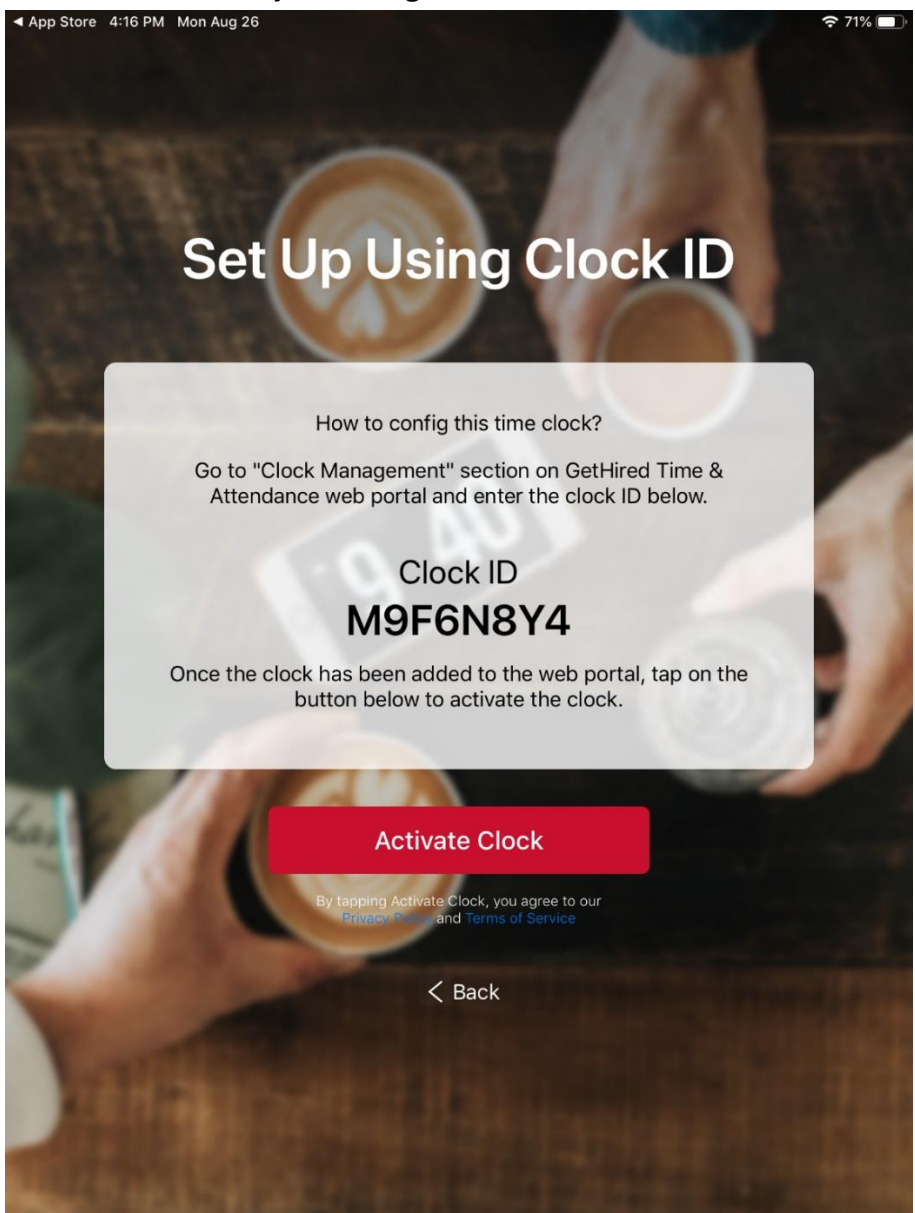

5. The clock you just set up should now show up on the admin account on Web in the following section: Administration -> Time Clock Devices. You will be able to see the "heartbeat" signal coming from the clock, indicating that it is active and online.

| Ø   | DASHBOARD              | IPads 🕦 Web Clocks           |            |            |                 |                  |                       |                     |        |
|-----|------------------------|------------------------------|------------|------------|-----------------|------------------|-----------------------|---------------------|--------|
| 101 | TEAM<br>MANAGEMENT     | Search Device by Device Name |            |            |                 |                  |                       | Add New Device      |        |
|     | Schedule               | Device Name                  | Status     | Setun Code | Face ID Enabled | PIN code Enabled | Voice Command Enabled | Last Heartheat      | Action |
|     | Team Timesheets        | New                          | Registered | 1234       | NO              | YES              | NO                    | 09/01/2023 12:24:53 |        |
|     | Team Time Off          | Time Clock 1                 | Registered | 1523       | YES             | YES              | YES                   |                     |        |
| ۰   | PREPARE FOR<br>PAYROLL | iPad 5                       | Registered | 5012       | NO              | YES              | NO                    |                     | 6 0    |
| ~   | REPORTS                |                              |            |            |                 |                  |                       |                     |        |
| ្តរ | PREPARE PBJ<br>REPORT  |                              |            |            |                 |                  |                       |                     |        |
| 20  |                        |                              |            |            |                 |                  |                       |                     |        |
|     | Company                |                              |            |            |                 |                  |                       |                     |        |
|     | Employees              |                              |            |            |                 |                  |                       |                     |        |
|     | Employee Templates     |                              |            |            |                 |                  |                       |                     |        |
|     | Approvers              |                              |            |            |                 |                  |                       |                     |        |
|     | Timesheet Settings     |                              |            |            |                 |                  |                       |                     |        |
|     | Schedule Settings      |                              |            |            |                 |                  |                       |                     |        |
|     | Time Off Settings      |                              |            |            |                 |                  |                       |                     |        |
|     | Time Clock Devices     |                              |            |            |                 |                  |                       |                     |        |